## JOINING A ZOOM MEETING FROM BLACKBOARD

1. Log into Blackboard and navigate to the course with the Zoom meeting.

2. Click on the "**Zoom Videoconferencing**" link from the course menu.

3. Click the gray "**Join**" button to the right of the meeting topic.

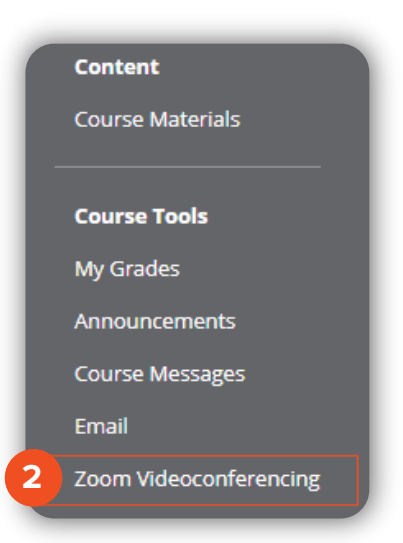

| Your current Time Zone is (GMT-8:00) Pacific Time (US and Canada). Edit |                            |                     |              |
|-------------------------------------------------------------------------|----------------------------|---------------------|--------------|
| Upcoming Meetings                                                       | Previous Meetings          |                     | Get Training |
|                                                                         |                            |                     |              |
| Start Time 💠                                                            | Topic ¢                    | Meeting ID Recordin | ng           |
| Today                                                                   | Class Meeting - 11/07/2018 | 904-062-580         | Join         |
| 9:00 AM                                                                 |                            |                     | 3            |
|                                                                         |                            |                     |              |
|                                                                         |                            |                     |              |
|                                                                         |                            |                     |              |
|                                                                         |                            |                     |              |
|                                                                         |                            |                     |              |
|                                                                         |                            |                     |              |
|                                                                         |                            |                     |              |

Brownsville Campus

Edinburg Campus

Office: Casa Bella (BCASA) 613 Phone: 956-882-6792 Fax: 956-882-6751 Office: Education Complex (EDUC) 2.202 Phone: 956-665-5327 Fax: 956-665-5276 The University of Texas RioGrande Valley

Center for Online Learning & Teaching Technology

utrgv.edu/coltthelp | utrgv.edu/online